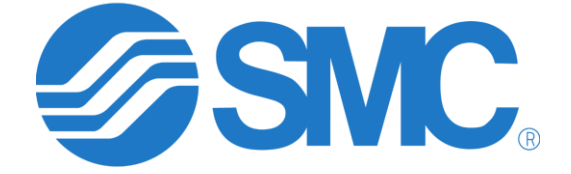

Revision 1.2

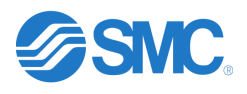

# Contents

| Purpose                                                                                                    |
|----------------------------------------------------------------------------------------------------|
| Products and Software Tools                                                                                                    |
| General IT Statement                                                                                                    |
| BOOTP-DHCP Server (from Rockwell – latest version 3.06)                                                                                                    |
| Setting Steps4                                                                                                    |
| SMC IP Address Setting Tool – EX9-ZSW-IPC1                                                                                                    |
| Setting Steps7                                                                                                    |
| IPConfig Tool – DHCP IP Config Tool                                                                                                    |
| Setting Steps                                                                                                    |
| Troubleshooting Issues in BOOTP-DHCP13                                                                                                    |
| Troubleshooting Issues in SMC IP Address Setting Tool                                                                                                    |
| Troubleshooting Issues in IPConfig                                                                                                    |
|                                                                                                    |
| Product Related Troubleshooting                                                                                                    |
| EX250-SEN1                                                                                                    |
| Product Related Troubleshooting         14           EX250-SEN1         14           EX260-SEN*         14                                                                                                    |
| Product Related Troubleshooting       14         EX250-SEN1       14         EX260-SEN*       14         Switch Settings of Each SMC Device       15                                                                                                    |
| Product Related Troubleshooting       14         EX250-SEN1       14         EX260-SEN*       14         Switch Settings of Each SMC Device       15         EX250-SEN1 DIP Switch Settings       15                                                                                                    |
| Product Related Troubleshooting       14         EX250-SEN1       14         EX260-SEN*       14         Switch Settings of Each SMC Device       15         EX250-SEN1 DIP Switch Settings       15         EX260-SEN1/2/3/4 Switch Settings       15                                                                                                    |
| Product Related Troubleshooting       14         EX250-SEN1       14         EX260-SEN*       14         Switch Settings of Each SMC Device       15         EX250-SEN1 DIP Switch Settings       15         EX260-SEN1/2/3/4 Switch Settings       15         EX260-SEN1/2/3/4 Switch Settings       15         EX260-GEN2 Switch Settings       16         |
| Product Related Troubleshooting       14         EX250-SEN1       14         EX260-SEN*       14         Switch Settings of Each SMC Device       15         EX250-SEN1 DIP Switch Settings       15         EX260-SEN1/2/3/4 Switch Settings       15         EX500-GEN2 Switch Settings       16         EX600-SEN1/2 Switch Settings       16             |
| Product Related Troubleshooting14EX250-SEN114EX260-SEN*14Switch Settings of Each SMC Device15EX250-SEN1 DIP Switch Settings15EX260-SEN1/2/3/4 Switch Settings15EX500-GEN2 Switch Settings16EX600-SEN1/2 Switch Settings16EX600-SEN3/4/7/8 Switch Settings17                                                                                                  |
| Product Related Troubleshooting14EX250-SEN114EX260-SEN*14Switch Settings of Each SMC Device15EX250-SEN1 DIP Switch Settings15EX260-SEN1/2/3/4 Switch Settings15EX500-GEN2 Switch Settings16EX600-SEN1/2 Switch Settings16EX600-SEN1/2 Switch Settings17JXC91, JXC92 and JXC93 Switch Settings17                                                              |
| Product Related Troubleshooting14EX250-SEN114EX260-SEN*14Switch Settings of Each SMC Device15EX250-SEN1 DIP Switch Settings15EX260-SEN1/2/3/4 Switch Settings15EX500-GEN2 Switch Settings16EX600-SEN1/2 Switch Settings16EX600-SEN3/4/7/8 Switch Settings17JXC91, JXC92 and JXC93 Switch Settings17LEC-GEN1 Switch Settings18                                |
| Product Related Troubleshooting14EX250-SEN114EX260-SEN*14Switch Settings of Each SMC Device15EX250-SEN1 DIP Switch Settings15EX260-SEN1/2/3/4 Switch Settings15EX500-GEN2 Switch Settings16EX600-SEN1/2 Switch Settings16EX600-SEN3/4/7/8 Switch Settings17JXC91, JXC92 and JXC93 Switch Settings17LEC-GEN1 Switch Settings18Alternative to Using Software18 |

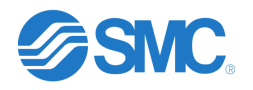

# Purpose

The purpose of this document is to show how to use the IP address setting tools available for setting the IP address on SMC EtherNet/IP product and explain some of the issues that one might encounter when using these tools.

# Products and Software Tools

The products that are covered in the document are the EX250-SEN1, EX260-SEN1/2/3/4, EX500-GEN2, EX600-SEN1/2/3/4/7/8, JXC9\*, LECSN2-T#-9 and the LEC-GEN1. The tools used to set the IP address for these products that will be discussed are the BOOTP DHCP Tool from Rockwell, SMC IP Address Setting Tool and IPConfig.

The BOOTP DHCP Tool can be used to set the IP address on any SMC EtherNet/IP product. SMC's EX250-SEN1 can only be set using the BOOTP-DHCP tool from Rockwell. SMC IP Address Setting Tool may only be used on the EX260-SEN1/2/3/4, EX500-GEN2, EX600-SEN1/2/3/4/7/8, JXC91\*, LECSN2-T#-9 and the LEC-GEN1. SMC IP Address Setting Tool cannot be used on any non-SMC product. The IPConfig tool (from HMS) can only be used on the EX600-SEN1/2/3/4, LECSN2-T#-9 and the LEC-GEN1.

# General IT Statement

The following is required for the use of IP addressing tools (IPConfig, SMC IP Address Setting Tool, Rockwell BOOTP-DHCP, etc)

- The IPConfig and Rockwell BOOTP-DHCP software installations require Administrator privileges on the PC.
- The tools must be added to the allow list on the OS firewall (e.g., Windows Defender Firewall). \*For port-based firewalls, UDP-67 and UDP-68 must be allowed\*
- The tools must be allowed by any antivirus/endpoint protection software running on the PC.
- If running the tools over a network where DHCP snooping is enabled, the switchport that the PC running the tool is connected to must be configured as trusted.

\*\*\*\*Legal Disclaimer (SMC is not responsible for risks associated with changes to customer computers and networks, etc...)\*\*\*\*

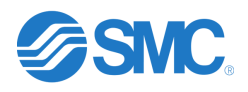

# BOOTP-DHCP Server (from Rockwell – latest version 3.06)

The BOOTP/DHCP server may be used to set any of the SMC EtherNet/IP devices. Follow the steps below to set the IP address on an SMC device.

#### Setting Steps

- Ensure that the SMC device is in remote control mode. See specific <u>switch settings</u> in this document. Each SMC device is in remote control mode by default from the factory with the exception of the JXC91. The JXC91 is set to 192.168.1.1.
  - If the device is not in remote control mode, ensure that the device is powered down and put the device in DHCP mode. Power the device for 30 seconds and power back down. Then put the device back in remote control mode. This will reset the device. Do not power the device back up at this time.
- Make sure that the local NIC (Network Interface Card) on the PC is set to a static IP address that is on the same subnet as the IP address that is going to be assigned to the SMC device. As an example, if the IP address 10.10.10.25 is going to be assigned to the SMC device, then the local NIC must be set to 10.10.10.### with ### being any number between 1 and 254. Do not set the local NIC to the same address as the address that will be assigned to the SMC device.
- Connect the PC directly to the powered down SMC device. This is recommended as other devices on the network may interfere with the IP address setting process. A switch may be used if a direct connection cannot be made.
- Rockwell recommends that the firewall, wireless and antivirus are turned off. If the firewall cannot be turned off, ensure that the BOOTP-DHCP Tool is allowed through the firewall.
- Power on the SMC device and start up the BOOTP-DHCP server and select the local NIC that is connected to the device or switch then hit OK. If connected directly to a PC and the SMC device is not powered, the BOOTP-DHCP server will not run as the local NIC cannot be selected.

| S | ele Network Interface                   | X              |
|---|-----------------------------------------|----------------|
|   | Please select a network interface:      |                |
|   | Description                             | IP Address     |
|   | PANGP Virtual Ethernet Adapter          | Unknown        |
|   | Intel(R) Ethernet Connection (2) I219-V | 192.168.1.90   |
|   | Microsoft Virtual WiFi Miniport Adapter | Unknown        |
|   | Intel(R) Dual Band Wireless-AC 8260     | 10.130.157.147 |
|   |                                         |                |
|   |                                         |                |
|   |                                         |                |
|   |                                         |                |
|   |                                         |                |
|   | 1                                       |                |
|   | OK                                      |                |
|   | - OK                                    |                |
| L |                                         |                |

• Once the BOOTP-DHCP server is running, click on Tools, Network Settings to set the subnet mask and gateway. This is where the subnet mask and gateway are set for the SMC device. Click OK when finished.

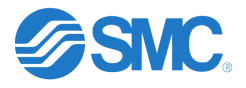

| 5    | BootP  | DH   | CP EtherN  | let/IF          | P C   | ommi  | ssic       | oning | Too | ol     | -    | h        | e la     | -  |
|------|--------|------|------------|-----------------|-------|-------|------------|-------|-----|--------|------|----------|----------|----|
| File | e Too  | ols  | Help       |                 |       |       |            |       |     |        |      |          |          |    |
|      |        | Ne   | twork Se   | tting           | s     |       |            |       |     |        |      |          |          |    |
|      | E.     | Ad   | d Relatio  | n <sup>15</sup> |       |       |            |       |     |        |      |          |          | ŀ  |
|      | Lt.    | Cle  | ar Discov  | ery l           | lis   | tory  |            |       |     |        |      |          |          | dr |
|      |        | De   | lete Rela  | tion            |       |       |            |       |     |        |      |          |          |    |
|      |        | Ena  | able BOC   | TP/C            | )H(   | CP    |            |       |     |        |      |          |          |    |
|      |        | Dis  | able BO    |                 | DH    | СР    | <b>.</b> . |       |     |        | -    | 6 U      |          |    |
|      |        | Re   | set Modu   | ie s r          | vet   | WORK  | Set        | tings | 101 | actor  | уD   | eraults  |          |    |
|      |        | PIC  | perties    |                 | -     |       | _          |       | _   |        | -    |          |          | _  |
|      |        |      |            |                 |       |       |            |       |     |        | Er   | ntered H | lelatio  | ns |
| r    |        |      |            |                 |       |       |            |       |     |        |      |          | ~        | _  |
| Ne   | etwork | c Se | ttings     |                 |       |       |            |       |     |        |      |          | <u> </u> |    |
|      | - /    |      |            |                 | _     |       |            | _     |     |        |      |          |          |    |
|      | -Deta  | ults |            |                 |       |       |            | _     |     |        |      |          |          |    |
|      |        | A    | dapter: Ir | πει(Ε           | - Q E | tnerr | iet        | Conn  | ect | ion (2 | ) 12 | 19-7     | _        |    |
|      | Ser    | rver | IP addre   | ss:             | 1     | 92.16 | 8.1.       | 90    |     |        |      |          |          |    |
|      |        | S    | ubnet Ma   | isk:            | Γ     | 255   |            | 255   |     | 255    |      | 0        | ]        |    |
|      |        |      | Gatew      | ay:             | Γ     | 192   |            | 168   |     | 001    |      | 001      | ]        |    |
|      |        | P    | rimary DI  | NS:             | Г     | 0     |            | 0     |     | 0      |      | 0        | 1        |    |
|      | S      | eco  | ndary DI   | NS:             | Г     | 0     |            | 0     |     | 0      |      | 0        |          |    |
|      |        | De   | main N     |                 | Г     | -     |            | -     |     | -      |      | -        | -        |    |
|      |        | DO   | main Nai   | ne:             |       |       |            |       |     |        |      |          |          |    |
|      | Res    | et D | )efaults   |                 |       |       |            | ОК    | à   |        |      | Cano     | cel      |    |

• After setting the Network Settings and clicking OK, verify that the MAC address in the Discovery History window matches the SMC device that the IP address is going to be set on.

| File | BootP DHCP EtherNet/IP Com<br>• Tools Help | nissioning | g Tool       |         |            |      |          |               |
|------|--------------------------------------------|------------|--------------|---------|------------|------|----------|---------------|
|      | Add Relation                               |            | Disco        | overy l | History    |      |          | Clear History |
| [    | Ethernet Address (MAC)                     | Туре       | (hr:min:sec) | #       | IP Address |      | Hostname |               |
|      | 00:23:C6:06:0D:8F                          | DHCP       | 11:16:25     | 57      |            |      |          |               |
|      |                                            |            |              |         | J.         |      |          |               |
|      |                                            |            |              |         | - 0        |      |          |               |
|      |                                            |            |              |         |            |      |          |               |
|      |                                            |            |              |         |            |      |          |               |
|      |                                            |            | Ente         | red Ri  | elations   |      |          |               |
|      | Ethernet Address (MAC)                     | Туре       | IP Address   |         | Hostname   | Dese | cription |               |
|      |                                            |            |              |         |            |      |          |               |
|      |                                            |            |              |         |            |      |          |               |
|      |                                            |            |              |         |            |      |          |               |
|      |                                            |            |              |         |            |      |          |               |
|      |                                            |            |              |         |            |      |          |               |
| E    | rrors and warnings                         |            |              |         |            |      |          | Relations     |
| Ľ    | nable to service DHCP request fr           | om 00:23:C | 6:06:0D:8F.  |         |            |      |          | 0 of 256      |
|      |                                            |            |              |         |            |      |          |               |

• Double click on the device in the Discovery History window, assign the IP address and hit OK as shown below.

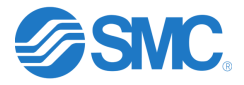

| Add Relation        | Discovery History                           | Clear History |
|---------------------|---------------------------------------------|---------------|
| Ethernet Address (N | AC) Type (hr:min:sec) # IP Address Hostname |               |
| 00:23:C6:06:0D:8F   | New Entry                                   |               |
|                     | Server IP Address: 192.168.1.90             |               |
|                     | ClientAddress (MAC): 00:23:C6:06:0D:8F      |               |
|                     | Client IP Address: 192 . 168 . 001 . 030    |               |
|                     | Hostname:                                   |               |
| Ethernet Address (I | Description:                                |               |
|                     | OK Cancel                                   |               |
|                     |                                             |               |

• After assigning the IP address and seeing this in the Entered Relations window, wait for the IP address to show up in the Discovery History window as shown below.

| 5      | BootP DHCP EtherNet/IP Comn                               | nissioning | g Tool       |        |          | -      |               |                       |
|--------|-----------------------------------------------------------|------------|--------------|--------|----------|--------|---------------|-----------------------|
| File   | e Tools Help                                              |            |              |        |          |        |               |                       |
|        | Add Relation                                              |            | Disco        | very H | History  |        |               | Clear History         |
|        | Ethernet Address (MAC)                                    | Туре       | (hr:min:sec) | #      | IP Add   | 2201   | Hostname      |                       |
|        | 00:23:C6:06:0D:8F                                         | DHCP       | 11:18:23     | C.     | 192.168  | 8.1.30 | )             |                       |
|        | Delete Relation                                           |            | Enter        | ed Re  | elations | Enab   | le BOOTP/DHCP | Disable BOOTP/DHCP    |
|        | Ethernet Address (MAC)                                    | Туре       | IP Address   |        | Hostna   | ame    | Description   |                       |
|        | 00:23:C6:06:0D:8F                                         | DHCP       | 192.168.1.30 |        |          |        |               |                       |
|        |                                                           |            | 13           |        |          |        |               |                       |
| E<br>S | rrors and warnings<br>ent 192.168.1.30 to Ethernet addres | s 00:23:C  | 6:06:0D:8F   |        |          |        |               | Relations<br>1 of 256 |

• After seeing the IP address, click on the device in the Entered Relations window and click on Disable BOOTP/DHCP. If successful, you will see [Disable DHCP] Command successful in the

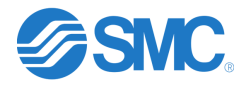

lower part of the main window. If DHCP is not disabled successfully, the SMC device will lose its IP address on a power cycle. If this command is not successful, see <u>Troubleshooting Issues in</u> <u>BOOTP-DHCP server</u>.

| <b>5</b> | BootP DHCP EtherNet/IP Com                               | nissioning | g Tool       | 9        |               |            |        |           |                       |
|----------|----------------------------------------------------------|------------|--------------|----------|---------------|------------|--------|-----------|-----------------------|
| File     | e Tools Help                                             |            |              |          |               |            |        |           |                       |
|          | Add Relation                                             |            | Disco        | very l   | History       |            |        |           | Clear History         |
|          | Ethernet Address (MAC)                                   | Туре       | (hr:min:sec) | <b>#</b> | IP Address    | Ho         | stname |           |                       |
|          | 00:23:C6:06:0D:8F                                        | DHCP       | 13:11:06     | 8        | 192.168.1.30  | 1          |        |           |                       |
|          | Delete Relation                                          |            | Enter        | red Ri   | elations Enab | ble BOOTP; | ОНСР   | Disable E | BOOTP/DHCP            |
|          | Ethernet Address (MAC)                                   | Туре       | IP Address   |          | Hostname      | Descrip    | tion   | $\geq$    |                       |
|          | 00:23:C6:06:0D:8F                                        | DHCP       | 192.168.1.30 |          |               |            |        |           |                       |
|          |                                                          |            |              | _        |               |            |        |           |                       |
|          | ,<br>irrors and warning:<br>Disable DHCP] Command succes | sful       |              |          |               |            |        |           | Relations<br>1 of 256 |

# SMC IP Address Setting Tool – <u>EX9-ZSW-IPC1</u>

The SMC IP Address Setting Tool may be used on any SMC EtherNet/IP device except the EX250-SEN1. This tool works similar to the BOOTP-DHCP server. Download the zip file that contains this tool and extract all files into a folder. This is an executable file and will not be installed

Note: Another version of the SMC IP Address Setting Tool is available (EX9-ZSW-IPC2). This version is not designed for commissioning new devices. EX9-ZSW-IPC1 is recommended.

#### Setting Steps

- Ensure that the SMC device is in remote control mode. See specific <u>switch settings</u> in this document. Each SMC device is in remote control mode by default from the factory with the exception of the JXC91. The JXC91 is set to 192.168.1.1.
  - If the device is not in remote control mode, ensure that the device is powered down and put the device in DHCP mode. Power the device for 30 seconds and power back down. Then put the device back in remote control mode. This will reset the device. Do not power the device back up at this time.
- Make sure that the local NIC (Network Interface Card) on the PC is set to a static IP address that is on the same subnet as the IP address that is going to be assigned to the SMC device. As an

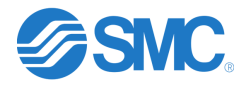

example, if the IP address 10.10.10.25 is going to be assigned to the SMC device, then the local NIC must be set to 10.10.10.### with ### being any number between 1 and 254. Do not set the local NIC to the same address as the address that will be assigned to the SMC device.

- Connect the PC directly to the powered down SMC device. This is recommended as other devices on the network may interfere with the IP address setting process. A switch may be used if a direct connection cannot be made.
- Power on the SMC device and start up the SMC IP Address Setting Tool by double clicking the SMC IP Address Setting Tool.exe file in the folder, accept the license agreement, and select the local NIC that is connected to the device or switch then hit OK. If connected directly to a PC and the SMC device is not powered, the SMC IP Address Setting Tool will not run as the local NIC cannot be selected.

| IP SMC IP Address Setting Tool (Interactive Type)                                                                                                    | X |
|----------------------------------------------------------------------------------------------------|---|
| License Agreement                                                                                                    |   |
| Please read the following license agreement carefully.                                                                                                    |   |
| English 日本語 中文                                                                                                    |   |
| License Agreement                                                                                                    |   |
| SMC Corporation (hereinafter referred to as "SMC") hereby grants the<br>user(regardless of whether the user is a corporation or an individual) a<br>license to use this software "SMC IP Address Setting Tool" (hereinafter<br>referred to as "Software") according to this License agreement (hereinafter<br>referred to as "Agreement") under the articles listed below.<br>Please check the content of this License Agreement, and only use it if you<br>agree to all the terms and conditions herein. You cannot use this<br>software, unless you agree with all the terms and conditions of this Licence<br>Agreement. |   |
| Article 1 (Grant of license)                                                                                                    |   |
| I accept the terms in the license agreement                                                                                                    |   |
| ○ I do not accept the terms in the license agreement Cancel                                                                                                    |   |

| meriac   | e     |         |        |           |        |        |          |     |
|----------|-------|---------|--------|-----------|--------|--------|----------|-----|
| Intel(R) | Ether | net Con | nectio | on (2) I2 | 219-V- | [192.1 | 68.1.90] | - * |
| Subnet M | Mask  |         |        |           |        |        |          |     |
| 255      |       | 255     | •      | 255       |        | 0      | *        |     |
|          |       |         |        |           |        |        |          |     |
| Gatewa   | у     |         |        |           |        |        |          |     |
| 0        |       | 0       | •      | 0         |        | 0      |          |     |

• After the SMC IP Address Setting Tool is running, click on the SCAN icon as shown below.

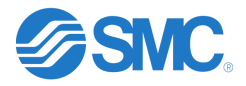

| IP SMC IP Address Setting Tool (Interactive Type) |                |
|---------------------------------------------------|----------------|
| File Help                                         |                |
|                                                   |                |
| Device List                                       | ctName Comment |
| SCAIV                                             |                |
|                                                   |                |
|                                                   |                |
|                                                   |                |
|                                                   |                |
|                                                   |                |
|                                                   |                |
|                                                   |                |
|                                                   |                |
|                                                   |                |
|                                                   |                |
|                                                   |                |
|                                                   |                |
|                                                   |                |
|                                                   |                |
| Welcome!                                          | 0/200:         |

• After clicking the SCAN icon, the following should be shown. Note that there is no IP address associated with the MAC ID as this device is in remote control mode.

| il. | e Heln    |                   |    |          |         |         |          |          |           |          |             |         |
|-----|-----------|-------------------|----|----------|---------|---------|----------|----------|-----------|----------|-------------|---------|
| 2   |           | tit 🙉 tit         |    |          |         |         |          |          |           |          |             |         |
| 2   | nice List | 28   120   HI     |    |          |         |         |          |          |           |          |             |         |
|     | VICC LISE | MAC Address       | IP | SubnetMa | Gateway | HostNar | Status   | VendorID | ProductCo | Revision | ProductName | Comment |
|     | 1         | 00:23:C6:06:5D:0E |    |          |         |         | NotAlloc |          |           |          |             |         |
|     |           |                   | 13 |          |         |         |          |          |           |          |             |         |
| -   |           |                   |    |          |         |         |          |          |           |          |             |         |

• Click on the row and then click on the IP Setting icon to set the IP address and subnet mask. In the IP Address Setting window, ensure that the No Storage Mode is unchecked. If checked, the device will remain in DHCP mode. Click OK to set the IP address.

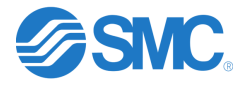

| e Hep<br>P Setting Iddees IP SubretMs Gateway HostNar Status VenderID ProductV. Revision ProductName Comment<br>1 0023106605D0E NinkAlbes<br>SubretMane Comment<br>MAC P Address Setting Tool (Interactive Type)<br>■ Hep<br>P Address Setting Tool (Interactive Type)<br>■ Hep<br>SubretMate Comment<br>1 0023106605D0E P Address Setting<br>1 0023106605D0E P Address Setting<br>P Address Setting Tool (Interactive Type)<br>■ Hep<br>SubretMate Comment<br>1 0023106605D0E P Address Setting<br>P Address Setting Tool (Interactive Type)<br>■ Hep<br>SubretMate Comment<br>NAC Address<br>1 0023106605D0E Cateway<br>■ Use Default Value<br>■ Use Default Value<br>■ Use Default                                                                                                    | File Help<br>Q Q I II<br>Device List<br>IP Setting ddress IP SubnetMa Gateway HostNar Status VendorID ProductC( Revision Product)                                                                                                    |               |
|----------------------------------------------------------------------------------------------------|----------------------------------------------------------------------------------------------------|---------------|
| A Comment     Product A first in     Product A first in     Pro                                                                                                    | 2 単 2 2 2 2 計<br>Device List<br>IP Setting ddress IP SubnetMa Gateway HostNar Status VendorID ProductC( Revision Product)                                                                                                    |               |
| evice List MAC Address P Address Setting P Address Setting P Address Setting P Address Setting P Address P Address P Addres P Address P Addres P Addres P Addres P Addres P Addr                                                                                                    | Device List<br>IP Setting ddress IP SubnetMa Gateway HostNar Status VendorID ProductC( Revision Product                                                                                                    |               |
| by Stitug Eddees IP SubacMa Gateway HostNar Status VenderID ProductOr Revision ProductName Comment     vocation of the status of the status of the stat                                                                                                    | IP Setting ddress IP SubnetMa Gateway HostNar Status VendorID ProductC Revision Product                                                                                                    | -             |
| a       DEXACOUNTION         b       DEXACOUNTION         a       DEXACOUNTION         b       DEXACOUNTION         b       DEXACOUNTION         b       DEXACOUNTION         b       DEXACOUNTION         b       DEXACOUNTION         b       DEXACOUNTION         b       DEXACOUNTION         b       DEXACOUNTION         c       DEXACOUNTION         b       DEXACOUNTION         c       DEXACOUNTION         c       DEXACOUNTION </td <td></td> <td>Name Comment</td>                                                                                                    |                                                                                                    | Name Comment  |
| by       12         SMC IP Address Setting Tool (Interactive Type)       Image: Comment Type)         e       Help         e       Help         image: Comment Type)       Image: Comment Type)         image: Comment Type)       Image: Comment Type)         im                                                                                                    | NOLABOC                                                                                                    |               |
| dy 12<br>MC IP Address Setting Tool (Interactive Type)<br>E Help<br>MAC Address<br>MAC Address<br>MAC Address<br>MAC Address<br>MAC Address<br>P Address Setting<br>Disc Default Value<br>Use Default Value<br>Use Default Value<br>Use Other Value<br>Use Other Value<br>No Storage Mode(Setting will be lost at power cycled)<br>Total College College College College<br>College College College College<br>College College College College<br>College College College<br>College College College College<br>College College College College<br>College College College College<br>College College College College College<br>College College College College College College College College College College College College College College College College Colle                                                                                                    |                                                                                                    |               |
| dy 12<br>SMC IP Address Setting Tool (Interactive Type)<br>e Help<br>e Help<br>e Help<br>e Help<br>e Help<br>e WAC Address Setting<br>i 00.21 (2006 5D 0<br>i 12 - 168 - 1 - 30<br>i 02.3 (2006 5D 0<br>i 12 - 168 - 1 - 30<br>i 02.3 (2006 5D 0<br>i 12 - 168 - 1 - 30<br>i 12 - 168 - 1 - 30<br>i 12 - 168 -                                                                                                    |                                                                                                    |               |
| dy       12         SMC IP Address Setting Tool (Interactive Type)       Image: Setting Tool (Interactive Type)         e       Help         MAC Address       Image: Setting Tool (Interactive Type)         i       Image: Setting Tool (Interactive Type)         i       Image: Setting Tool (Interactive                                                                                                    |                                                                                                    |               |
| áy       12         SMC IP Address Setting Tool (Interactive Type)       Image: Control of Control of                                                                                                    |                                                                                                    |               |
| dy 12<br>MC IP Address Setting Tool (Interactive Type)<br>e Help<br>what Address Setting<br>TodactName Comment<br>MAC Address<br>I 0023 C600 SDT<br>I 122 · 168 · 1 · 30 · 023 C600 SD 0E<br>SubnetMask<br>Q Use Default Value<br>Q Use Default Value<br>Q Use Default Value<br>Q Use Other Value<br>Q Use Other                                                                                                    |                                                                                                    |               |
| áy       12         SMC IP Address Setting Tool (Interactive Type)       Image: Setting Tool (Interactive Type)         e       Help         Image: Setting Tool (Interactive Type)       Image: Setting Tool (Interactive Type)         e       Help         Image: Setting Tool (Interactive Type)       Image: Setting Tool (Interactive Type)         e       Help         Image: Setting Tool (Interactive Type)       Image: Setting Tool (Interactive Type)         Image: Setting Tool (Interactive Type)       Image: Setting Tool (Interactive Type)         Image: Setting Tool (Interactive Type)       Image: Setting Tool (Interactive Type)         Image: Setting Tool (Interactive Type)       Image: Setting Tool (Interactive Type)         Image: Setting Tool (Interactive Type)       Image: Setting Tool (Interactive Type)         Image: Setting Tool (Interactive Type)       Image: Setting Tool (Interactive Type)         Image: Setting Tool (Interactive Type)       Image: Setting Tool (Interactive Type)         Image: Setting Tool (Interactive Type)       Image: Setting Tool (Interactive Type)         Image: Setting Tool (Interactive Type)       Image: Setting Tool (Interactive Type)         Image: Setting Tool (Interactive Type)       Image: Setting Tool (Interactive Type)         Image: Setting Tool (Interactive Type)       Image: Setting Tool (Interactive Type)         Image:                                                                                                    |                                                                                                    |               |
| dy 1/2<br>SMC IP Address Setting Tool (Interactive Type)<br>e Help<br>A C BZ HH<br>evice List<br>MAC Address<br>I 0025 C 606 5D 0E<br>I 22 168 1 30<br>0 22 C 606 5D 0E<br>I 22 168 1 30<br>0 25 C 606 5D 0E<br>I 22 168 1 30<br>0 25 C 606 5D 0E<br>I 22 168 1 029<br>0 25 C 606 5D 0E<br>I 25 255 255 0<br>0 25 C 606 5D 0E<br>I 25 255 255 0<br>0 25 C 606 5D 0E<br>I 25 255 25 0<br>0 25 C 606 5D 0E<br>I 25 255 25 0<br>0 25 C 606 5D 0E<br>I 25 25 25 0<br>0 25 C 606 5D 0E<br>I 25 25 25 25 0<br>0 25 C 606 5D 0E<br>I 25 25 25 25 0<br>0 25 C 606 5D 0E<br>I 25 25 25 25 0<br>0 25 C 606 5D 0E<br>I 25 C 606 5D 0E<br>I 25 C 606 5D 0E<br>I 25 C 606 5D 0E<br>I 25 C 606 5D 0E<br>I 25 C 606 5D 0E<br>I 25 C 606 5D 0E<br>I 25 C 606 5D 0E<br>I 26 C 606 70 0E<br>I 26 C 606 70 0E                                                                                                    |                                                                                                    |               |
| dy 1/2<br>SMC IP Address Setting Tool (Interactive Type)<br>e Help<br>Address DE8 th<br>evice List<br>MAC Address<br>1 0023 C6005D0<br>D2 Address Setting<br>PAddress Setting<br>PAddress Setting<br>IP Address Setting<br>Cateway<br>Use Default Value<br>SubnetMask<br>O Use Other Value<br>Use Other Value<br>No Storage Mode(Setting will be lost at power cycled)<br>No Storage Mode(Setting will be lost at power cycled)<br>No Storage M                                                                                                    |                                                                                                    |               |
| dy 1/2<br>SMC IP Address Setting Tool (Interactive Type)<br>e Help<br>MAC Address<br>MAC Address<br>MAC Address<br>MAC Address<br>P Address Setting<br>IP Address Setting<br>IP Address Setting<br>IP Address Gateway<br>0 Use Default Value<br>0 Use Default Value<br>0 Use Other Value<br>Use Other Value<br>No Storage Mode(Setting will be lost at power cycled) OE<br>Cancel<br>Trable DHCP<br>Cancel<br>Cancel<br>Cance |                                                                                                    |               |
| dy 12<br>SMC IP Address Setting Tool (Interactive Type)<br>e Help<br>e Help<br>MAC Address<br>1 00.23 C6065D0<br>IP Address Setting<br>P Address Setting<br>IP Address Setting<br>IP Address Setting<br>IP Address Setting<br>IP Address<br>IP Address Setting<br>IP Address<br>IP Address<br>IP                                                                                                    |                                                                                                    |               |
| dy 1/2<br>SMC IP Address Setting Tool (Interactive Type)<br>e Help<br>MAC Address<br>1 0023 C606 SD 00<br>192 · 168 · 1 · 30<br>192 · 168 · 1 · 30<br>023 C606 SD 00<br>192 · 168 · 1 · 30<br>023 C606 SD 00<br>192 · 168 · 1 · 30<br>0 Use Default Value<br>25 255 255 .0<br>0 Use Other Value<br>· · · · · · · · · · · · · · · · · · ·                                                                                                     |                                                                                                    |               |
| dy 1/2 SMC IP Address Setting Tool (Interactive Type) e Help  MAC Address P Address Setting P Address Setting P Address P Address P Addres P Address P Address P Address P Addre                                                                                                    |                                                                                                    |               |
| dy 1/2<br>SMC IP Address Setting Tool (Interactive Type)<br>e Help<br>Address<br>MAC Address<br>MAC Address<br>MAC Address<br>MAC Address<br>MAC Address<br>Default Value<br>Use Default Value<br>Use Other Value<br>Use Other Value<br>No Storage Mode(Setting will be lost at power cycled)<br>No Storage Mode(Setting will be lost at power cycled)<br>No Storage Mode(Setting w                                                                                                    |                                                                                                    |               |
| dy 12<br>SMC IP Address Setting Tool (Interactive Type)<br>e Help<br>MAC Address<br>1 0023:C6065D0E<br>192 · 168 · 1 · 30) 0023:C6065D0E<br>SubnetMask<br>0023:C6065D0E<br>SubnetMask<br>0023:C6065D0E<br>SubnetMask<br>0:se Default Value<br>0:se Default Value<br>0:se Other Value<br><br>No Storage Mode(Setting will be lost at power cycled) OK<br>Eancel<br>Enable DHCP<br>                                                                                                    |                                                                                                    |               |
| dy 1/2 SMC IP Address Setting Tool (Interactive Type) e Heb exice List 1 0023 C606 5D 0 FP Address 1 0023 C606 5D 0 Fig2 th exice List 1 0023 C606 5D 0 Fig2 th exice List 1 0                                                                                                    |                                                                                                    |               |
| dy 12<br>SMC IP Address Setting Tool (Interactive Type)<br>e Help<br>MAC Address<br>1 00.23 C6 06:5D 0E<br>12 · 168 · 1 · 30 · MAC Address<br>12 · 168 · 1 · 30 · MAC Address<br>12 · 168 · 1 · 30 · MAC Address<br>12 · 168 · 1 · 30 · MAC Address<br>12 · 168 · 1 · 30 · MAC Address<br>12 · 168 · 1 · 30 · MAC Address<br>12 · 168 · 1 · 30 · MAC Address<br>12 · 168 · 1 · 30 · MAC Address<br>12 · 168 · 1 · 30 · MAC Address<br>12 · 168 · 1 · 30 · MAC Address<br>12 · 168 · 1 · 30 · MAC Address<br>12 · 168 · 1 · 30 · MAC Address<br>12 · 168 · 1 · 30 · MAC Address<br>14 · MAC Address<br>152 · 168 · 1 · 30 · MAC Address<br>152 · 168 · 1 · 30 · MAC Address<br>10 · Use Other Value<br>· · · · · · · · · · · · · · · · · · ·                                                                                                     |                                                                                                    |               |
| SMC IP Address Setting Tool (Interactive Type)<br>e Help<br>MAC Address<br>1 00.23 C6005D00<br>IP Address Setting<br>IP Address Setting<br>IP Address<br>IP Address                                                                                                    | dy                                                                                                    | 1/2           |
| SMC IP Address Setting Tool (Interactive Type)                                                                                                    |                                                                                                    |               |
| MAC Address<br>MAC Address<br>MAC Address<br>PAddress<br>PAddress<br>PAddress<br>PAddress<br>PAddress<br>PAddress<br>PAddress<br>PAddress<br>PAddress<br>PAddress<br>PAddress<br>PAddress<br>PAddress<br>PAddress<br>PAddress<br>O023C6065D0E<br>Gateway<br>Ouse Default Value<br>O0.00<br>Use Other Value<br>Iso Other Value<br>No Storage Mode(Setting will be lost at power cycled)<br>No Storage Mode(Setting will be lost at power cycled)<br>No Storage Mo                                                                                                    | SMC IP Address Setting Tool (Interactive Type)                                                                                                    |               |
| evice List  MAC Address  P Address Setting  P Address  P Address P Address P Address P Add                                                                                                    |                                                                                                    |               |
| MAC Address       roductName         1       00.23 C6 005 5D 0         IP Address       0023 C6 005 5D 0         IP Address       0023 C6 005 5D 0         IP Address       0023 C6 005 5D 0         IP Address       0023 C6 005 5D 0         IP Address       0023 C6 005 5D 0         IP Address       0023 C6 005 5D 0         IP Address       0023 C6 005 5D 0         IP Address       0023 C6 005 5D 0         IP Address       0023 C6 005 5D 0         IP Address       0023 C6 005 5D 0         IP Address       0023 C6 005 5D 0         IP Address       0023 C6 005 5D 0         IP Address       IP Address         IP Address       IP Address         IP Address       IP Address         IP Address       IP Address         IP Address       IP Address         IP Address       IP Address         IP Address       IP Address         IP Address       IP Address         IP Address       IP Address         IP Address       IP Address         IP Address       IP Address         IP Address       IP Address         IP Address       IP Address         IP Address       I                                                                                                    |                                                                                                    |               |
| 1       00.23 C6.06.5D.0         IP Address       IP Address         IP Address       IP Address         IP Address       IP Address         IP Address       IP Address         IP Address       IP Address         IP Address       IP Address         IP Address       IP Address         IP Address       IP Address         IP Address       IP Address         IP Address       IP Address         IP Address       IP Address         SubnetMask       IP Address         IP Address       IP Address         IP Address       IP A                                                                                                    | evice List                                                                                                    | Jama Comment  |
| 192       168       1       30]       00:23:C6:06:5D:0E         SubnetMask       Gateway       Image: Comparison of the second second se                                                                                                    | evice List IP IP Address Setting roduct?                                                                                                    | vanie Comment |
| 192       108       1       30)         SubnetMask       Gateway       Image: SubnetMask         Image: SubnetMask       Image: SubnetMask       Image: SubnetMask         Image: SubnetMask       Image: SubnetMask       Image: SubnetMask         Image: SubnetMask       Image: SubnetMask       Image: SubnetMask         Image: SubnetMask       Image: SubnetMask       Image: SubnetMask         Image: SubnetMask       Image: SubnetMask       Image: SubnetMask         Image: SubnetMask       Image: SubnetMask       Image: SubnetMask         Image: SubnetMask       Image: SubnetMask       Image: SubnetMask         Image: SubnetMask       Image: SubnetMask       Image: SubnetMask       Image: SubnetMask         Image: SubnetMask       Image: SubnetMask       Image: SubnetMask       Image: SubnetMask       Image: SubnetMask         Image: SubnetMask       Image: SubnetMask       Image: SubnetMask       Image: SubnetMask       Image: SubnetMask         Image: SubnetMask       Image: SubnetMask       Image: SubnetMask       Image: SubnetMask       Image: SubnetMask         Image: SubnetMask       Image: SubnetMask       Image: SubnetMask       Image: SubnetMask       Image: SubnetMask       Image: SubnetMask         Image: SubnetMask       Image: SubnetMask       Image: Su                                                                                                    | Percice List MAC Address MAC Address IP Address Setting IP Address IP Address MAC Address IP Address IP Addres IP Addres IP A | vanie Comment |
| SubnetMask       Gateway         Image: Use Default Value       Image: Use Default Value         255.255.255.0       Image: Use Other Value         Image: Use Other Value       Image: Use Other Value         Image: Use Other Value       Image: Use Oth                                                                                                    | IP IP Address Setting<br>MAC Address<br>1 0023.C606.5D0<br>IP Address MAC Address<br>IP Address MAC Address                                                                                                    | Vanie Comment |
| Outcomme         Image: State of the state of the st                                                                                                    | IP     IP     Address Setting       MAC Address     IP       I     00/23/C6/06/5D/0       IP     IP       Address     IP       IP     IP       Address     IP       IP     IP       Address     IP       IP     IP       IP     IP <t< td=""><td>Vanie Comment</td></t<>                                                                                                    | Vanie Comment |
| 255.255.255.0       0.0.0         Use Other Value       Other Value         HostName       Image: Cancel         No Storage Mode(Setting will be lost at power cycled)       OK       Cancel         Enable DHCP                                                                                                    | Image: Product Setting     Image: Product Setting       1     0023 C6 06 5D 0       1     12 · 168 · 1 · 30       1     0023 C6 06 5D 0E                                                                                                    |               |
| Use Other Value<br>Use Other Value<br>Use Other Value<br>HostName<br>No Storage Mode(Setting will be lost at power cycled) OK<br>Enable DHCP                                                                                                    | Image: Product Stress     Image: Product Stress       1     0023 C6 06 5D 0       1     12 · 168 · 1 · 30       1     0023 C6 06 5D 0E       1     Subnet/Mask       0     Use Default Value                                                                                                    | Comment       |
| Use Other Vane       Use Other Vane       HostName       No Storage Mode(Setting will be lost at power cycled)       OK       Cancel                                                                                                    | Image: Product Setting     Image: Product Setting       1     00/23/C6/06/5D/0     IP Address Setting       1     00/23/C6/06/5D/0     IP Address       1/2     168     1     30       0/23/C6/06/5D/0E     SubmetMask     00/23/C6/06/5D/0E       1     0/23/C6/06/5D/0E     Image: Product Setting       1     0/23/C6/06/5D/0E     Image: Product Setting       1     0/23/C6/06/5D/0E     Image                                                                                                    |               |
| HostName<br>No Storage Mode(Setting will be lost at power cycled) OK Cancel<br>Enable DHCP                                                                                                    | IP     IP     Address Setting       1     00/23.C600:5D.0     IP       1     00/23.C600:5D.0     IP       1     192 · 168 · 1 · 30     00/23.C600:5D.0E       SubnetMask     Gateway       ©     Use Default Value       255.255.255.0     00.0.0       ©     Use Other Value                                                                                                    |               |
| HostName<br>No Storage Mode(Setting will be lost at power cycled) OK Cancel<br>Enable DHCP                                                                                                    | IP     IP     Address Setting       MAC Address     IP       1     00/23/C6/06/5D/0       IP     Address       MAC Address     00/23/C6/06/5D/0E       SubnetMask     Gateway       IP     Use Default Value       IP     Use Other Value                                                                                                    |               |
| No Storage Mode(Setting will be lost at power cycled) OK Cancel                                                                                                    | IP     IP     Address Setting       MAC Address     IP       1     00.23 C6.06.5D 0       IP     IP       MAC Address     IP       IP     IP       MAC Address     IP       IP     IP       IP     IP       MAC Address     IP       IP     IP       IP     IP                                                                                                    |               |
| No Storage Mode(Setting will be lost at power cycled) OK Cancel                                                                                                    | evice List         MAC Address         1       00.23.C6.06.5D.0         IP Address Setting         Yes         1       00.23.C6.06.5D.0         IP Address         MAC Address         00.23.C6.06.5D.0         SubmetMask         © Use Default Value         255.255.255.0         © Use Other Value         .         HostName                                                                                                    |               |
| No Storage Mode(Setting will be lost at power cycled OK Cancel<br>Enable DHCP                                                                                                    | evice List       IP IP Address Setting       IP IP Address Setting         1       00.23.C6.06.5D.0       IP Address       MAC Address         192       168       1       30] *       00.23:C6.06:5D.0E         SubnetMask       Gateway       Im Use Default Value       Im Use Default Value         00.0.0       Im Use Other Value       Im Use Other Value       Im Use Other Value         Im Use Other Value       Im Use Other Value       Im Use Other Value       Im Use Other Value                                                                                                    |               |
| Enable DHCP                                                                                                    | Image: Provide Using interviewed interviewed inte                  |               |
|                                                                                                    | vevice List       IP Address Setting       X         1       00/23/C6/06/5D/0       IP Address       MAC Address         192 · 168 · 1 · 30       00/23/C6/06/5D/0E       00/23/C6/06/5D/0E         SubnetMask       Gateway       © Use Default Value         0/0.0       © Use Other Value       0.0.0         · · · ·       · · · ·       · · · ·         HostName       · · · ·       · · · ·         No Storage Mode(Setting will be lost at power cycled)       OK       Concel                                                                                                    |               |
|                                                                                                    | Device List       IP Address Setting       X         MAC Address       IP Address       roduct         1       00/23/C606/5D/0E       IP Address       00/23/C606/5D/0E         SubnetMask       Gateway       Image State Setting       Image State Setting         Image State State State Setting       Image State Setting       Image State Setting       Image State Setting         Image State Setting       Image State Setting       Image Setting       Image Setting       I                                                                                                    |               |
|                                                                                                    | Device List       IP Address Setting       Image: Constraint of the set of the set                                                   |               |
|                                                                                                    | Vervice List         IP       IP Address Setting         1       00/23/C606/5D/0E         IP Address       IP Address         IP Address       IP Address         SubnetMask       Gateway         IP Use Other Value       IP Address         IP Other Value       IP Address         IP Other Value       IP Address         IP No Storage Mode(Setting will be lost at power cycled)       OK         Cancel                                                                                                    |               |
|                                                                                                    | evice List<br>MAC Address<br>1 00/23/C6/06/5D/0E<br>192 · 168 · 1 · 30] *<br>SubnetMask<br>© Use Default Value<br>255/255/255.0<br>© Use Other Value<br>· · ·<br>HostName<br>No Storage Mode(Setting will be lost at power cycled) OK Cancel<br>Finable DHCP                                                                                                    |               |

• After clicking OK, the IP address should be set and a Parameter setting success should be shown at the bottom left side of the window. If this is not successful, the SMC device will lose its IP address on a power cycle. If this is not successful, see <u>Troubleshooting Issues in SMC IP Address</u> <u>Setting Tool</u>.

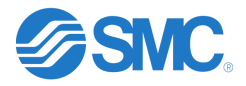

| SI<br>File | MC IP A   | ddress Setting Tool | (Interactive 1 | Гуре)    |         |         |           |          |           |          |             |         |
|------------|-----------|---------------------|----------------|----------|---------|---------|-----------|----------|-----------|----------|-------------|---------|
| 2          | 🔍   🎤     | C) 128 141          |                |          |         |         |           |          |           |          |             |         |
| De         | vice List | MAC Address         | IP             | SubnetMa | Gateway | HostNar | Status    | VendorID | ProductCo | Revision | ProductName | Comment |
| •          | 1         | 00:23:C6:06:5D:0E   | 192.168        | 255.255  | 0.0.0.0 |         | Allocated | 7(SMC)   | 156       | 2.003    | EX260-SEN1  |         |
|            |           |                     |                |          |         |         |           |          |           |          |             |         |
|            |           |                     |                |          |         |         |           |          |           |          |             |         |
|            |           |                     |                |          |         |         |           |          |           |          |             |         |
|            |           |                     |                |          |         |         |           |          |           |          |             |         |
|            |           |                     |                |          |         |         |           |          |           |          |             |         |
|            |           |                     |                |          |         |         |           |          |           |          |             |         |
|            |           |                     |                |          |         |         |           |          |           |          |             |         |
|            |           |                     |                |          |         |         |           |          |           |          |             |         |
|            |           |                     |                |          |         |         |           |          |           |          |             |         |
|            |           |                     |                |          |         |         |           |          |           |          |             |         |
|            |           |                     |                |          |         |         |           |          |           |          |             |         |
|            |           |                     |                |          |         |         |           |          |           |          |             |         |
|            |           |                     |                |          |         |         |           |          |           |          |             |         |
| -          | -         |                     |                |          |         |         |           |          |           |          |             | . 12    |

# IPConfig Tool – <u>DHCP IP Config Tool</u>

The IPConfig tool may only be used to set the EX600-SEN1/2/3/4/7/8, LECSN2-T#-9 and the LEC-GEN1. Download the tool and install. This is one of the easiest tools to use for setting the IP address on an EX600-SEN1/2/3/4/7/8, LECSN21-T#-9 and LEC-GEN1.

#### Setting Steps

- Ensure that the SMC device is in remote control mode. See specific <u>switch settings</u> in this document. Each SMC device is in remote control mode by default from the factory with the exception of the JXC91. The JXC91 is set to 192.168.1.1.
  - If the device is not in remote control mode, ensure that the device is powered down and put the device in DHCP mode. Power the device for 30 seconds and power back down. Then put the device back in remote control mode. This will reset the device. Do not power the device back up at this time.
- Make sure that the local NIC (Network Interface Card) on the PC is set to a static IP address that
  is on the same subnet as the IP address that is going to be assigned to the SMC device. As an
  example, if the IP address 10.10.10.25 is going to be assigned to the SMC device, then the local
  NIC must be set to 10.10.10.### with ### being any number between 1 and 254. Do not set the
  local NIC to the same address as the address that will be assigned to the SMC device.
- Connect the PC directly to the powered down SMC device. This is recommended as other devices on the network may interfere with the IP address setting process. A switch may be used if a direct connection cannot be made.
- Power on the SMC device and start up the IPConfig Tool by navigating to HMS IPConfig and right click, click More and then Run as administrator.

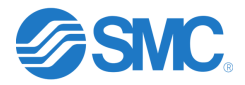

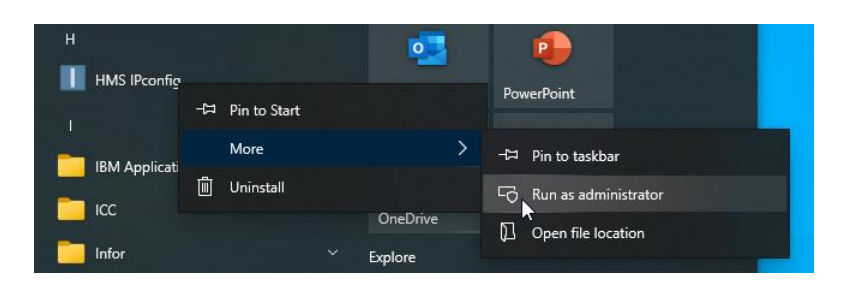

• Once IPConfig is running, it will typically scan automatically. If it does not click on the Scan Icon circled in red.

| HMS IPconfig |             |          |         |                   |         |   |   | × |
|--------------|-------------|----------|---------|-------------------|---------|---|---|---|
| O            |             |          |         |                   |         |   |   | ₽ |
| Туре         | IP          | DHCP     | Version | MAC               | Comment |   |   |   |
| EX600-SEN3/4 | 192.168.1.7 | Disabled | 1.00    | 00-23-C6-14-0D-E8 |         | • | 7 |   |
|              |             |          |         |                   |         |   |   |   |
|              |             |          |         |                   |         |   |   |   |
|              |             |          |         |                   |         |   |   |   |
|              |             |          |         |                   |         |   |   |   |
|              |             |          |         |                   |         |   |   |   |
|              |             |          |         |                   |         |   |   |   |

 After scanning and the SMC device has shown up, click on the SMC device to set the IP address, subnet mask and gateway. Ensure that the box Retrieve IP settings dynamically from a DHCP is not selected. If this is selected, the SMC device will lose its IP address on a power cycle. When everything has been set, click on the Apply button to set IP address.

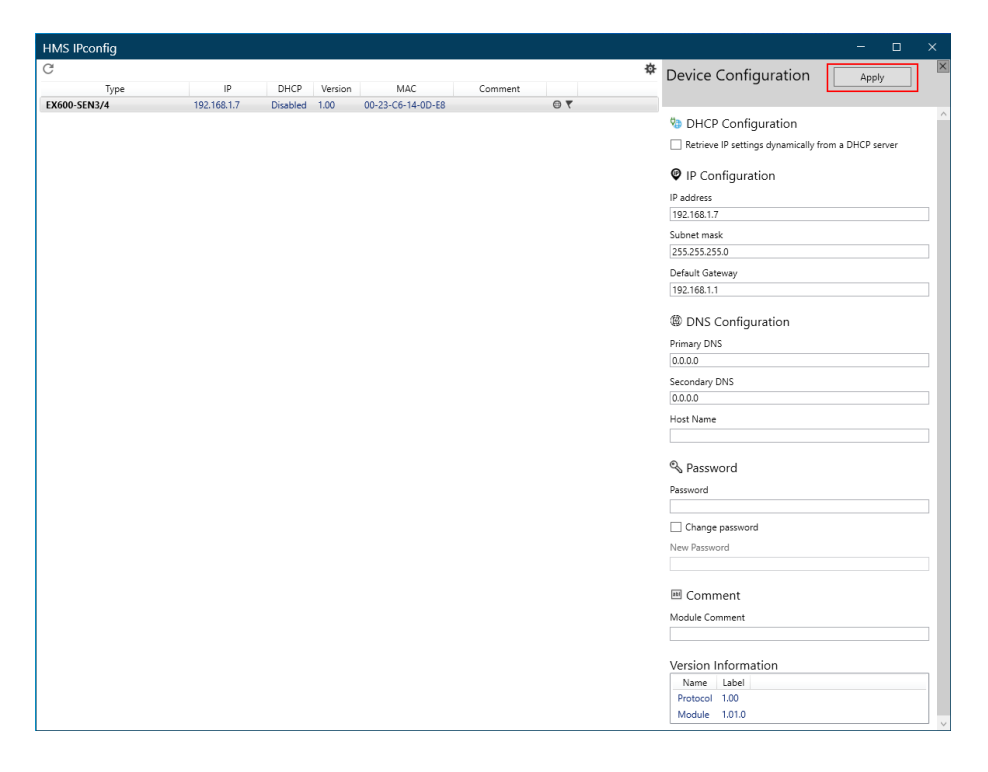

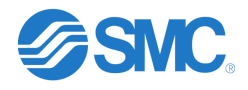

• After setting, the IP address will show up in the main window. This will also show that DHCP is Disabled. When finished, click on X to exit the program. If there are issues in this process, see <u>Troubleshooting Issues in IPConfig</u>.

| HMS IPconfig |             |          |         |                   |         |     | — | ×  |
|--------------|-------------|----------|---------|-------------------|---------|-----|---|----|
| G            |             |          |         |                   |         |     |   | \$ |
| Туре         | IP          | DHO      | Version | MAC               | Comment |     |   |    |
| EX600-SEN3/4 | 192.168.1.7 | Disabled | 1.00    | 00-23-C6-14-0D-E8 |         | ● ₹ |   |    |
|              |             |          |         |                   |         |     |   |    |
|              |             |          |         |                   |         |     |   |    |
|              |             |          |         |                   |         |     |   |    |
|              |             |          |         |                   |         |     |   |    |
|              |             |          |         |                   |         |     |   |    |
|              |             |          |         |                   |         |     |   |    |
|              |             |          |         |                   |         |     |   |    |
|              |             |          |         |                   |         |     |   |    |
|              |             |          |         |                   |         |     |   |    |

# **Troubleshooting Issues in BOOTP-DHCP**

- As previously stated, Rockwell recommends turning off the firewall, antivirus and wireless. If the firewall cannot be turned off, ensure that the BOOTP-DHCP Tool is allowed through the firewall.
- The Disable BOOTP/DHCP button does not work. Verify that the latest version 3.06 is being used. In versions 3.00, 3.01 and 3.02, the Disable button did not work. To successfully Disable BOOTP/DHCP in these versions select the device in the Relation List and right click to select Disable BOOTP/DHCP.
- If a Command successful in not achieved, verify local NIC IP address. The address must be on the same subnet to disable DHCP.
- There have been instances with customers where they could not see the MAC ID or disable DHCP when trying to set an IP address while a device is on the network. In cases such as these, have the customer remove the SMC units from the network and connect up directly if possible. If not possible, have the customer remove as many other devices from the network as possible. This typically solves these types of issues.
- There have been instances where the issue could not be resolved with a customer trying to set an IP address and using another computer will work. The specific security setting on a computer may not allow the setting of an IP address using this tool.

# Troubleshooting Issues in SMC IP Address Setting Tool

• If hitting the SCAN icon does not find the SMC device, hit it again to perform another scan. There have been times where the scan needs to be performed 3 to 4 times before finding a SMC device.

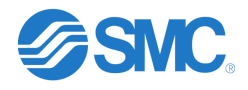

• There have been instances where the issue could not be resolved with a customer trying to set an IP address and using another computer will work. The specific security setting on a computer may not allow the setting of an IP address using this tool.

# **Troubleshooting Issues in IPConfig**

• There have been instances where the issue could not be resolved with a customer trying to set an IP address and using another computer will work. The specific security setting on a computer may not allow the setting of an IP address using this tool.

# Product Related Troubleshooting

Always make sure that the switches are in the remote control mode. The IP address cannot be set and DHCP turned off if the switches are not set correctly.

#### EX250-SEN1

• The EX250-SEN1 must have an IP address set within 30 seconds of power up or it will go back to its last know IP address. This is stated in the manual. If this happens, then the customer has to start over again by resetting using DHCP mode, powering down and putting back in remote mode.

#### EX260-SEN\*

• The EX260-SEN\* product must have the IP address set when the PLC EtherNet/IP scanner is not connected to the network. If the scanner is connected to the network when setting the IP address, it may cause and error on the EX260.

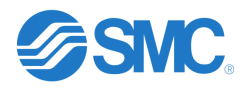

# Switch Settings of Each SMC Device

#### **EX250-SEN1 DIP Switch Settings**

The DIP switches on the EX250-SEN1 can only be used to set the unit to DHCP mode, Remote Control mode or 192.168.0.1 to 192.168.0.14. The following shows the switch settings from the manual.

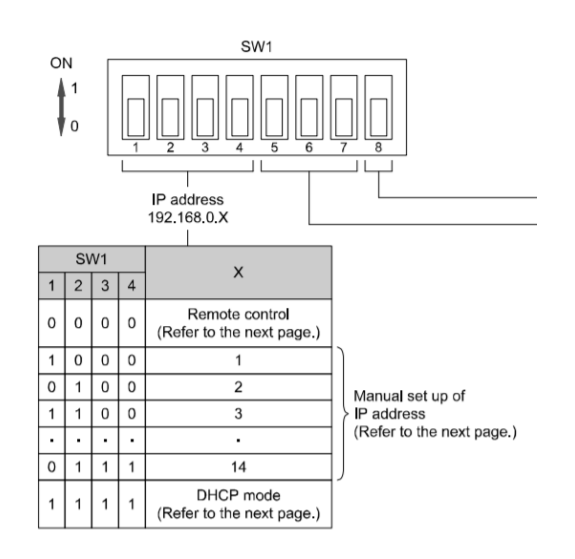

#### EX260-SEN1/2/3/4 Switch Settings

The switches on the EX260-SEN1/2/3/4 can only be used to set the unit to DHCP mode, Remote Control mode, 192.168.0.1 to 192.168.0.254 or 192.168.1.1 to 192.168.1.254. The following shows the switch settings from the manual. Note: Setting the rotary switches to a value between 255 and 999 also puts the unit in DHCP mode.

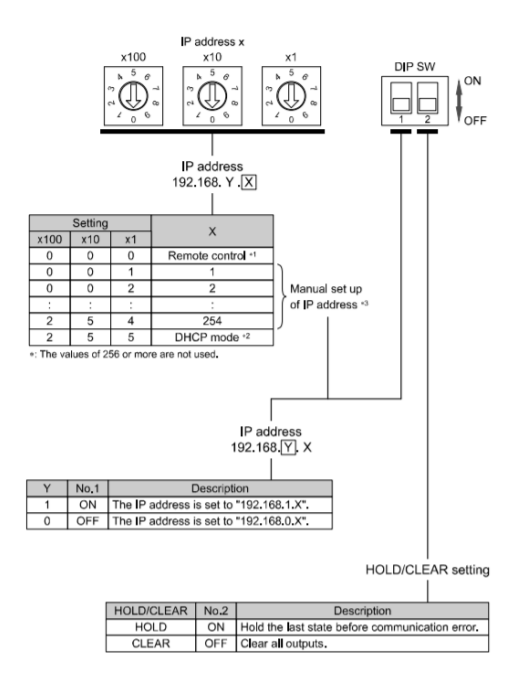

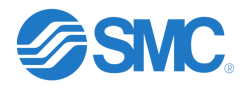

#### EX500-GEN2 Switch Settings

The switches on the EX500-GEN2 can only be used to set the unit to DHCP mode, Remote Control mode, 192.168.0.1 to 192.168.0.254 or 192.168.1.1 to 192.168.1.254. The following shows the switch settings from the manual. Note: Setting the rotary switches to a value between 255 and 999 also puts the unit in DHCP mode.

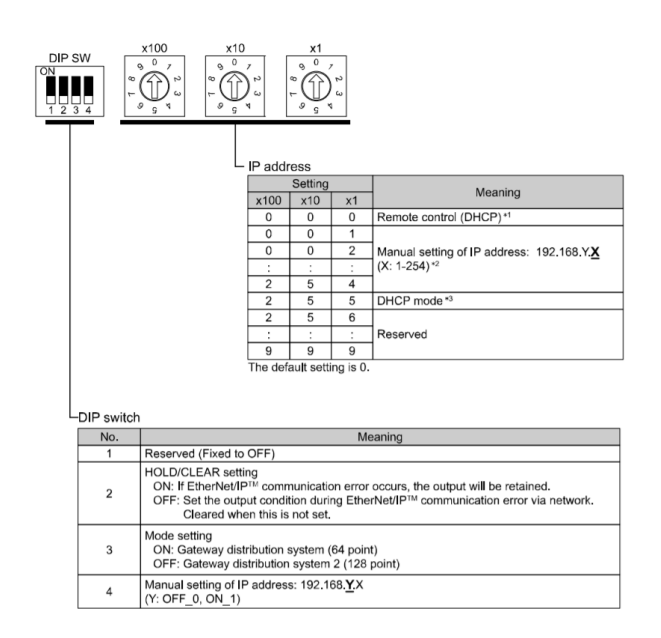

#### EX600-SEN1/2 Switch Settings

The switches on the EX600-SEN1/2 can only be used to set the unit to DHCP mode, Remote Control mode, 192.168.0.1 to 192.168.0.254 or 192.168.1.1 to 192.168.1.254. The following shows the switch settings from the manual.

| $ \begin{array}{c} ON \\ 1 & 2 & 3 & 4 & 5 & 6 & 7 & 8 \\ \hline ON \\ 1 & 2 & 3 & 4 & 5 & 6 & 7 & 8 \end{array} $ |     |     |     |       |      |     |     |     |                        |
|----------------------------------------------------------------------------------------------------|-----|-----|-----|-------|------|-----|-----|-----|------------------------|
| Settings1 Settings2                                                                                                |     |     |     |       |      |     |     |     |                        |
| ON<br>1 2 3 4 5 6 7 8<br>Settings3                                                                                 |     |     |     |       |      |     |     |     |                        |
| Settings1                                                                                                    |     |     |     | Setti | ngs2 |     |     |     | ID address             |
| 8                                                                                                    | 1   | 2   | 3   | 4     | 5    | 6   | 7   | 8   | IP address             |
| OFF                                                                                                    | ON  | OFF | OFF | OFF   | OFF  | OFF | OFF | OFF | 192.168.0.1            |
| OFF                                                                                                    | OFF | ON  | OFF | OFF   | OFF  | OFF | OFF | OFF | 192.168.0.2            |
| :                                                                                                    | :   | :   | :   | :     | :    | :   | :   | :   | :                      |
| OFF                                                                                                    | ON  | OFF | ON  | ON    | ON   | ON  | ON  | ON  | 192.168.0.253          |
| OFF                                                                                                    | OFF | ON  | ON  | ON    | ON   | ON  | ON  | ON  | 192.168.0.254          |
| ON                                                                                                    | ON  | OFF | OFF | OFF   | OFF  | OFF | OFF | OFF | 192.168.1.1            |
| ON                                                                                                    | OFF | ON  | OFF | OFF   | OFF  | OFF | OFF | OFF | 192.168.1.2            |
| :                                                                                                    | :   | :   | :   | :     | :    | :   | :   | :   | :                      |
| ON                                                                                                    | ON  | OFF | ON  | ON    | ON   | ON  | ON  | ON  | 192.168.1.253          |
| ON                                                                                                    | OFF | ON  | ON  | ON    | ON   | ON  | ON  | ON  | 192.168.1.254          |
| ON/OFF                                                                                                    | ON  | ON  | ON  | ON    | ON   | ON  | ON  | ON  | DHCP mode *1           |
| ON/OFF                                                                                                    | OFF | OFF | OFF | OFF   | OFF  | OFF | OFF | OFF | Remote Control mode *2 |

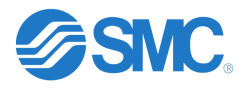

### EX600-SEN3/4/7/8 Switch Settings

The switches on the EX600-SEN3/4 can only be used to set the unit to DHCP mode, Remote Control mode, 192.168.0.1 to 192.168.0.254 or 192.168.1.1 to 192.168.1.254. The following shows the switch settings from the manual.

| $\begin{bmatrix} \mathbf{N} \\ 1 \\ 2 \\ 3 \\ 4 \\ 5 \\ 6 \\ 7 \\ 8 \end{bmatrix} \begin{bmatrix} \mathbf{N} \\ 0 \\ 0$ |                                        |     |     |     |     |     |     |     |               |               |  |
|----------------------------------------------------------------------------------------------------|----------------------------------------|-----|-----|-----|-----|-----|-----|-----|---------------|---------------|--|
| Settings1 Settings2                                                                                                    |                                        |     |     |     |     |     |     |     |               |               |  |
| Settings1                                                                                                    | ings1 Settings2 ID address Subact mask |     |     |     |     |     |     |     |               |               |  |
| 8                                                                                                    | 1                                      | 2   | 3   | 4   | 5   | 6   | 7   | 8   | IP address    | Subnet mask   |  |
| OFF                                                                                                    | ON                                     | OFF | OFF | OFF | OFF | OFF | OFF | OFF | 192.168.0.1   |               |  |
| OFF                                                                                                    | OFF                                    | ON  | OFF | OFF | OFF | OFF | OFF | OFF | 192.168.0.2   |               |  |
| :                                                                                                    | :                                      | :   | :   | :   | :   | :   | :   | :   | :             | 255.255.255.0 |  |
| OFF                                                                                                    | ON                                     | OFF | ON  | ON  | ON  | ON  | ON  | ON  | 192.168.0.253 |               |  |
| OFF                                                                                                    | OFF                                    | ON  | ON  | ON  | ON  | ON  | ON  | ON  | 192.168.0.254 |               |  |
| ON                                                                                                    | ON                                     | OFF | OFF | OFF | OFF | OFF | OFF | OFF | 192.168.1.1   |               |  |
| ON                                                                                                    | OFF                                    | ON  | OFF | OFF | OFF | OFF | OFF | OFF | 192.168.1.2   |               |  |
| :                                                                                                    | :                                      | :   | :   | :   | :   | :   | :   | :   | :             | 255.255.255.0 |  |
| ON                                                                                                    | ON                                     | OFF | ON  | ON  | ON  | ON  | ON  | ON  | 192.168.1.253 |               |  |
| ON                                                                                                    | OFF                                    | ON  | ON  | ON  | ON  | ON  | ON  | ON  | 192.168.1.254 |               |  |
| ON/OFF                                                                                                    | ON                                     | ON  | ON  | ON  | ON  | ON  | ON  | ON  | DHCP          | mode          |  |
| ON/OFF                                                                                                    | OFF                                    | OFF | OFF | OFF | OFF | OFF | OFF | OFF | Remote Cor    | ntrol mode    |  |

#### JXC91, JXC92 and JXC93 Switch Settings

The switches on the JXC91, JXC92 and JXC93 can only be used to set the unit to DHCP mode, Remote Control mode, or 192.168.1.1 to 192.168.1.254. The following shows the switch settings from the manual. Note: Setting the rotary switches to a value between 255 and 999 also puts the unit in DHCP mode.

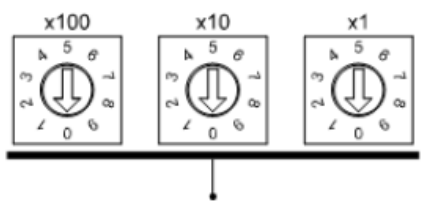

IP address 192.168.1. \*\*\*

|      | Setting |    | ***                     |  |  |  |  |  |
|------|---------|----|-------------------------|--|--|--|--|--|
| x100 | x10     | x1 | • • • •                 |  |  |  |  |  |
| 0    | 0       | 0  | Remote Control(DHCP) *1 |  |  |  |  |  |
| 0    | 0       | 1  | 1                       |  |  |  |  |  |
| 0    | 0       | 2  | 2                       |  |  |  |  |  |
| :    | :       | :  | : *2                    |  |  |  |  |  |
| 2    | 5       | 4  | 254                     |  |  |  |  |  |
| 2    | 5       | 5  | DHCP mode *3            |  |  |  |  |  |
| 2    | 5       | 6  |                         |  |  |  |  |  |
| :    | :       | :  | Unused                  |  |  |  |  |  |
| 9    | 9       | 9  |                         |  |  |  |  |  |

The default setting is 0.0.1.

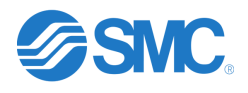

#### **LEC-GEN1** Switch Settings

There are no IP address switches on the LEC-GEN1.

# Alternative to Using Software

#### IP Explorer Professional

This hand held tool (part number SIM-IPE) may be used to set the IP address of any SMC EtherNet/IP device. SMC does not sell this product or support this product. If interested, the SIM-IPE can be purchased online at the following location.

https://plctools.com/products/plc-tools-sim-ipe-ethernet-ip-address-explorer-dhcp-and-bootp-server